## **Quick Adjustment**

- 1. Press desired PDS setting
- 2. Insert condenser lens and adjust for concentric opening (axial alignment of imaging/brightness)
- 3. Converge beam to a spot, click on filament window for filament bias control, reduce V until donut formed
- 4. Function, BD control, adjust GT until uniform illumination with multifunction X/Y knobs, resaturate filament, and adjust CS for crispest image/roundness
- 5. Insert sample into beam path (axial alignment of imaging system now)
- 6. Press lens preset
- 7. Adjust focus with Z knob at 20, 000x, then increase mag to 50, 000x or higher
- 8. Module, modu, X/Y multifunction knobs to stop movement, then deselect
- 9. Converge beam to spot, correct with CS if necessary
- 10. Insert field limiting aperture
- 11. Lens mode, DIFF, camera length 2m, BD control PA (projector align) to center beam
- 12. Minimize spot with DIFF knob, adjust with multifunction X/Y (may have to start at lower magnification)
- 13. IN/OUT to insert objective aperture and move selector to 1
- 14. Remove field limiting aperture, ZOOM mode...IMAGE!

## Astigmatism Correction for Objective Aperture

- 1. Insert holey grid
- 2. Increase mag to 50Kx or higher, IN/OUT obj. aperture (more contrast)
- 3. Check alignment of obj. aperture by pressing lens mode DIFF
- 4. OS, BD reset, insert AMT camera
- 5. Overfocus with black fringe outside hole (want uniform border or adjust with multifunction X/Y)...also grains should be uniform in background and not stretched.
- 6. Return to BH mode (OS values 11/23/05 were 650/250)

## Low to High Mag Alignment Adjustment

- 1. Find feature at high magnification and place on crosshair
- 2. Go to low mag mode
- 3. BD control, IA (intermediate align), use multifunction X/Y to align feature
- 4. BH to center brightness
- 5. Do at each mag starting at 1000x and moving down (only realign in low mag mode)
- 6. Click on IA to deselect when done